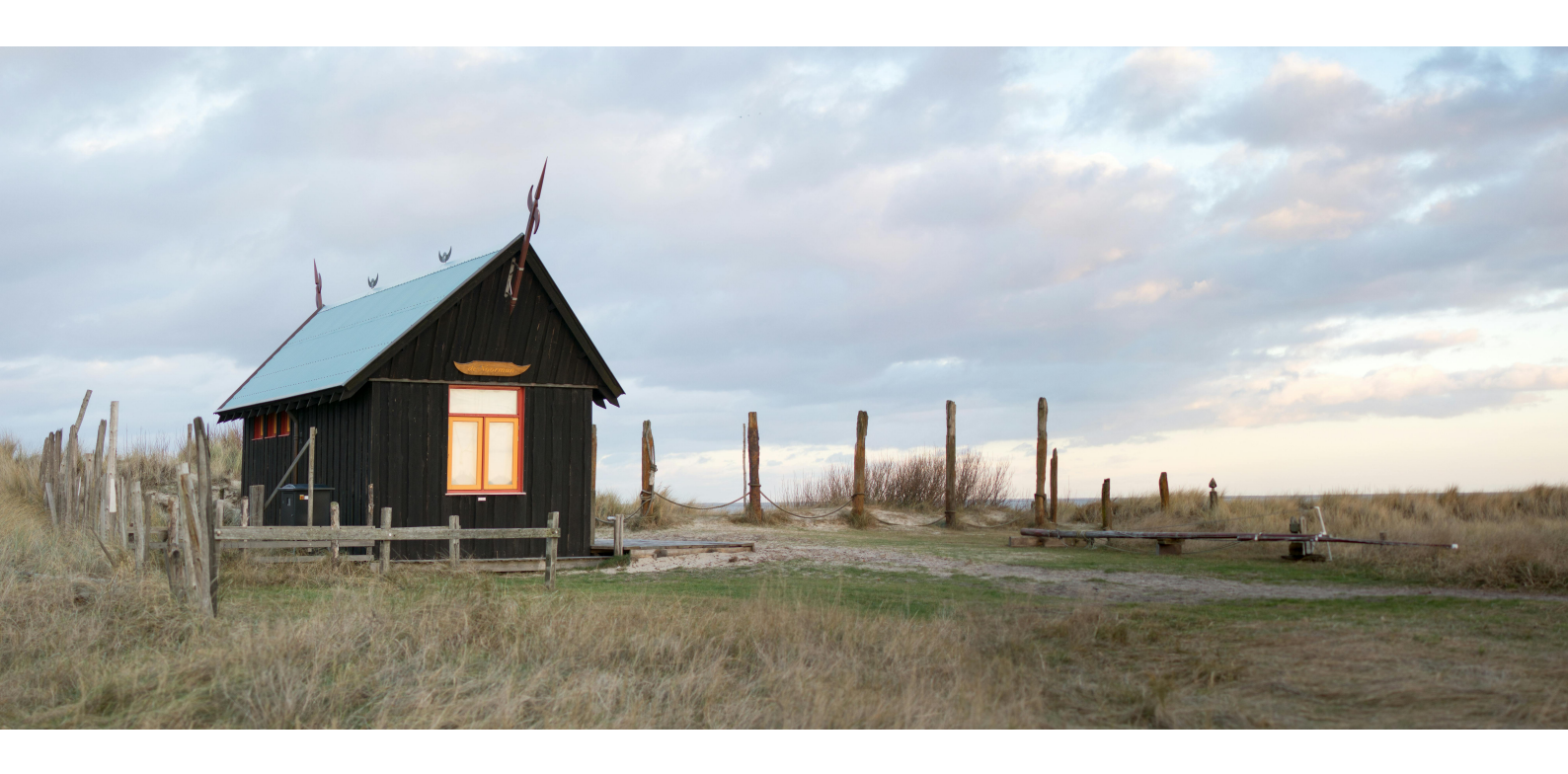

# Zwitserleven Beheertool

Handleiding

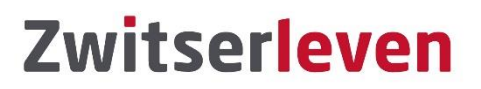

## INTRODUCTIE

We zijn op weg naar een persoonlijk en transparant pensioenstelsel dat beter aansluit bij de ontwikkelingen in onze maatschappij en op de arbeidsmarkt. Uiterlijk 1 januari 2027 moeten alle pensioenregelingen voldoen aan de nieuwe Wet toekomst pensioenen. Zwitserleven helpt u en uw klanten graag met de overgang naar de nieuwe pensioenregeling.

Het is belangrijk om de financiële gevolgen van het pensioenakkoord voor de werkgever en de deelnemers goed in beeld te brengen. Om u te ondersteunen bij uw advies, stelt Zwitserleven deze Beheertool beschikbaar waarmee u de gevolgen van een eventuele wijziging van de regeling in beeld kunt brengen.

De Zwitserleven Beheertool is een complete tool om een bestaande pensioenregeling om te zetten naar een Wtp-proof regeling. De tooling is alleen geschikt voor regelingen van Zwitserleven. Alleen onze eigen producten en tarieven zijn beschikbaar en kunnen niet gewijzigd worden. Er is geen koppeling mogelijk met andere (advies)software.

In deze handleiding helpen we u stapsgewijs op weg met de tool. We lichten toe hoe u werkgevers en dossiers kunt toevoegen en beheren en hoe u berekeningen kunt uitvoeren.

### Toegang via unieke code

Via een unieke code krijgt u toegang tot de beheertool. Per kantoor is 1 unieke code beschikbaar. Meerdere collega's binnen uw kantoor kunnen gebruik maken van deze code. U werkt vanuit één omgeving en maakt uw eigen klantdossiers aan.

Mogelijk ontvangen meerdere adviseurs van uw kantoor deze e-mail. Stem dan onderling af wie de unieke code aanvraagt.

Wil uw kantoor toegang tot de beheertool? Stuur dan een e-mail naar <u>RB@athora.nl</u> waarin u aangeeft dat u toegang wilt krijgen tot de beheertool. U ontvangt dan een e-mail met een beveiligd Word-document met hierin de unieke code. Het wachtwoord om het Word-document te openen is hetzelfde wachtwoord dat u gebruikt voor het opvragen van portefeuille-overzichten.

## Inloggen

U kopieert de unieke token code naar een browser naar keuze. Vervolgens kunt u inloggen. De door Triple A gegenereerde token is 3 maanden geldig. We verstrekken tijdig een nieuwe code aan u.

## Landingspagina

Als u succesvol bent ingelogd, komt u op de landingspagina van de tool. Op deze pagina vind u wat algemene informatie over de tool de Wet toekomst pensioenen en de over de tool. Deze handleiding heeft u onderaan de pagina gevonden. Daar vindt u ook de algemene voorwaarden en de lijst met veel gestelde vragen en bijbehorende antwoorden (FAQ).

Handleiding FAQ Voorwaarden

Afbeelding 1: Links naar de handleiding, de algemene voorwaarden en de FAQ

Om aan de slag te gaan met de Zwitserleven Beheertool klikt u rechts bovenaan de pagina op de Overzicht werkgevers -knop.

## **Overzicht werkgevers**

U wordt dan naar een pagina geleid waar u voor uw relaties een werkgeversdossier kunt aanmaken en beheren.

| Zwitserl <mark>even</mark>   | Home Uitloggen                                    |
|------------------------------|---------------------------------------------------|
|                              |                                                   |
| Overzicht werkgevers         | + Werkgever toevoegen                             |
| Naam werkgever               | Acties                                            |
| Onderneming B.V.             |                                                   |
| Triple A - Risk Finance B.V. |                                                   |
| 10 per pagina                | Ga naar pagina 1 ( $\leftarrow$ 1 2 $\rightarrow$ |

Afbeelding 3: Overzicht werkgevers

Als u voor het eerst op deze pagina komt, ziet u één werkgever in de lijst met staan met de naam van uw organisatie. U kunt deze "werkgever" uit de lijst verwijderen en u kunt voor uw relaties een nieuwe map aanmaken.

| Werkgevers toevoegen                                                                                                    |                                                  |
|----------------------------------------------------------------------------------------------------|--------------------------------------------------|
| U kunt een nieuwe werkgever toevoegen aan de lijst met de + Werkgever toevoegen<br>pagina vindt. Een popup venster wordt geopend waarin u wordt gevraagd een werkgeversnaam in te<br>naam van de werkgever wordt ook gebruikt in de rapportages die gegenereerd worden met deze toe | echts bovenaan de<br>2 voeren. Let op: de<br>ol. |
| Werkgever toevoegen                                                                                                    | ×                                                |
| Vul de naam in van de werkgever die u wilt toevoegen aan uw overzicht.<br><b>Let op:</b> de naam die u hier invult wordt ook gebruikt in de rapportages die u genereert met deze too                                                                                                | I.                                               |
| Naam werkgever                                                                                                    | Toevoegen                                        |
|                                                                                                    |                                                  |
|                                                                                                    | Sluiten                                          |
| Afbeelding 4: Popup werkgever toevoegen                                                                                                    |                                                  |

Toevoegen Nadat u een werkgeversnaam heeft ingevoerd en op de -knop heeft geklikt, wordt de nieuwe werkgever toegevoegd aan de lijst met werkgevers.

#### WERKGEVERS BEHEREN

Voor elke werkgever in de lijst kunnen er drie acties worden uitgevoerd:

D Werkgever bewerken Overzicht dossiers openen  $\times$ 

Werkgever verwijderen

De actieknoppen hiervoor vindt u aan de rechterkant van de pagina, naast de werkgevers namen.

Voor het gebruikersgemak is een zoekfunctie beschikbaar waarmee u werkgevers kunt zoeken, wanneer u een uitgebreide lijst aan werkgevers heeft. De zoekfunctie bevindt zich boven de lijst met werkgevers.

## **Overzicht dossiers**

Door achter een werkgever op het 💻 -icoon te klikken komt u in het overzicht van de dossiers voor deze werkgever terecht.

| witserieven                         |                                     |            |              |                |            | Oldogge               |
|-------------------------------------|-------------------------------------|------------|--------------|----------------|------------|-----------------------|
| Overzicht dossiers                  | Triple A - Risk Finance B.V.        |            |              |                | + Ni       | euw dossier toevoegen |
| Q Zoeken binnen                     | ı deze lijst                        |            |              |                |            |                       |
| Datum en tijd<br>31-8-2022 18:12:50 | Naam dossier<br>Voorbeeldberekening | EXCEL FILE | Error File 🞍 | Output File    | Rapportage | Verwijderen           |
| 10 per pagina                       |                                     |            |              | Ga naar pagina | a 1 (~     | 1 2 →                 |

Afbeelding 5: Voorbeeld van een werkgeversdossier

#### Dossier toevoegen

Als u voor het eerst op deze pagina komt, is de lijst met dossiers nog leeg. U kunt een nieuw dossier toevoegen aan de

| litet met de | . т. | Heaw dossier toevoegen | lunan  | dia u raabta  | houanaan   | ام مم منامه |          |
|--------------|------|------------------------|--------|---------------|------------|-------------|----------|
| iijst met de | -    |                        | -кпор, | are a recrits | Dovenaan C | ie pagilia  | i vinut. |

| Nieuw dossier toevoegen                                                                    |                          |                  |                      |  | ×         |  |  |
|--------------------------------------------------------------------------------------------|--------------------------|------------------|----------------------|--|-----------|--|--|
| Vul de naam in van het dossier o<br>template.                                              | dat u wilt doorrekenen o | en upload een in | gevuld input         |  |           |  |  |
| Naam dossier                                                                               |                          | Bestand kiezen   | Geen bestand gekozen |  | Toevoegen |  |  |
|                                                                                            |                          |                  |                      |  |           |  |  |
| Hieronder kunt u de lege input templates downloaden voor de verschillende type regelingen. |                          |                  |                      |  |           |  |  |
| DC→ DC 🔀                                                                                   | DB→ DC 🗙                 | Ar               | nbitie DB→ DC        |  |           |  |  |
|                                                                                            |                          |                  |                      |  |           |  |  |

Afbeelding 6: Popup dossier toevoegen

Een popup venster wordt geopend waarin u wordt gevraagd een dossiernaam in te voeren en een bestand te selecteren. De dossiernaam die u hier invoert wordt ook gebruikt in de lijst met dossiers. Kies dus een logische naam voor een dossier.

Het te selecteren bestand is een vast template dat gekoppeld is aan de tool. In de volgende paragraaf wordt toegelicht hoe u een template kan downloaden. Na het downloaden en invullen van een template slaat u dit template op op uw

eigen laptop/netwerkschijf. Vanuit de tool selecteert u vervolgens dit template door eerst op de klikken en vervolgens te navigeren naar het input template dat u heeft opgeslagen.

Als u een logische dossiernaam heeft ingevuld en het bijbehorende ingevulde input template heeft geselecteerd, kunt

u de berekening starten door op de -knop te klikken. Zodra de berekening is gestart verschijnt er een

nieuwe regel in de lijst met dossiers met een zandloper icoon achter de output file en de rapportage. Wanneer de berekening is afgerond verdwijnen de zandloper iconen en zijn de bestanden direct te downloaden.

| Overzicht dossiers | Triple A - Risk Finance B.V. |              |              |               | + Ni            | euw dossier toevoegen |
|--------------------|------------------------------|--------------|--------------|---------------|-----------------|-----------------------|
| Q Zoeken binner    | n deze lijst                 |              |              |               |                 |                       |
| Datum en tijd      | Naam dossier                 | Input File 🔔 | Error File 🔳 | Output File 🜙 | Rapportage 😃    | Verwijderen           |
| 31-8-2022 18:16:34 | Voorbeeldberekening 2        | EXCEL FILE 📘 |              | EXCEL FILE    |                 | $\times$              |
| 31-8-2022 18:12:50 | Voorbeeldberekening          | EXCEL FILE   | ▲            | EXCEL FILE    | POWERPOINT FILE | $\times$              |

Afbeelding 7: Overzicht dossiers met 1 afgeronde berekening en 1 lopende berekening met zandloper iconen

#### INPUT TEMPLATES DOWNLOADEN

In het pop-up venster "dossier toevoegen" staan onderin drie input templates:

 $DC \rightarrow DC$  Dit is het input template voor een berekening voor een bestaande DC-regeling

 $DB \rightarrow DC$  Dit is het input template voor een berekening voor een bestaande DB-regeling

 $\begin{array}{c} \text{Ambitie } \text{DB} \rightarrow \text{DC} \fbox{2} \\ \text{Dit is het input template voor een berekening voor een fictieve geambieerde middelloonregeling} \\ \end{array}$ 

Download het template dat hoort bij de huidige regeling en vul dit in aan de hand van de aanwijzingen die in het template zijn opgenomen.

| Nieuw dossier toevoegen                                                                    |                           |                  |                      |  | ×         |  |  |
|--------------------------------------------------------------------------------------------|---------------------------|------------------|----------------------|--|-----------|--|--|
| Vul de naam in van het dossier o<br>template.                                              | lat u wilt doorrekenen ei | n upload een in: | gevuld input         |  |           |  |  |
| Naam dossier                                                                               |                           | Bestand kiezen   | Geen bestand gekozen |  | Toevoegen |  |  |
|                                                                                            |                           |                  |                      |  |           |  |  |
| Hieronder kunt u de lege input templates downloaden voor de verschillende type regelingen. |                           |                  |                      |  |           |  |  |
|                                                                                            |                           | Ar               | nbitie DB→ DC 🗙      |  |           |  |  |
|                                                                                            |                           |                  |                      |  |           |  |  |

Afbeelding 8: Popup dossier toevoegen met onderin de te downloaden input templates

#### Dossier beheren

Voor elk dossier is de gebruikte input file (Excel), de output file (Excel) en de rapportage (PowerPoint) te downloaden door op het bijbehorende icoon te klikken. Bovendien is per dossier weergegeven wanneer (datum en tijd) het dossier is doorgerekend.

Door achter een dossier op het -icoon te klikken kunt u dossiers verwijderen uit het overzicht. Let op: deze dossiers kunt u na het verwijderen niet meer terug halen.

Ook hier is het mogelijk om met de zoekfunctie bovenaan de pagina een dossier te zoeken op basis van trefwoorden.

## Uitloggen

Om uit te loggen klikt u op de <sup>Uitloggen</sup>-knop rechts bovenaan de pagina. Om opnieuw in te loggen gebruikt u weer de van Zwitserleven ontvangen token. Alle door u aangemaakte dossiers blijven opgeslagen en voor u benaderbaar.

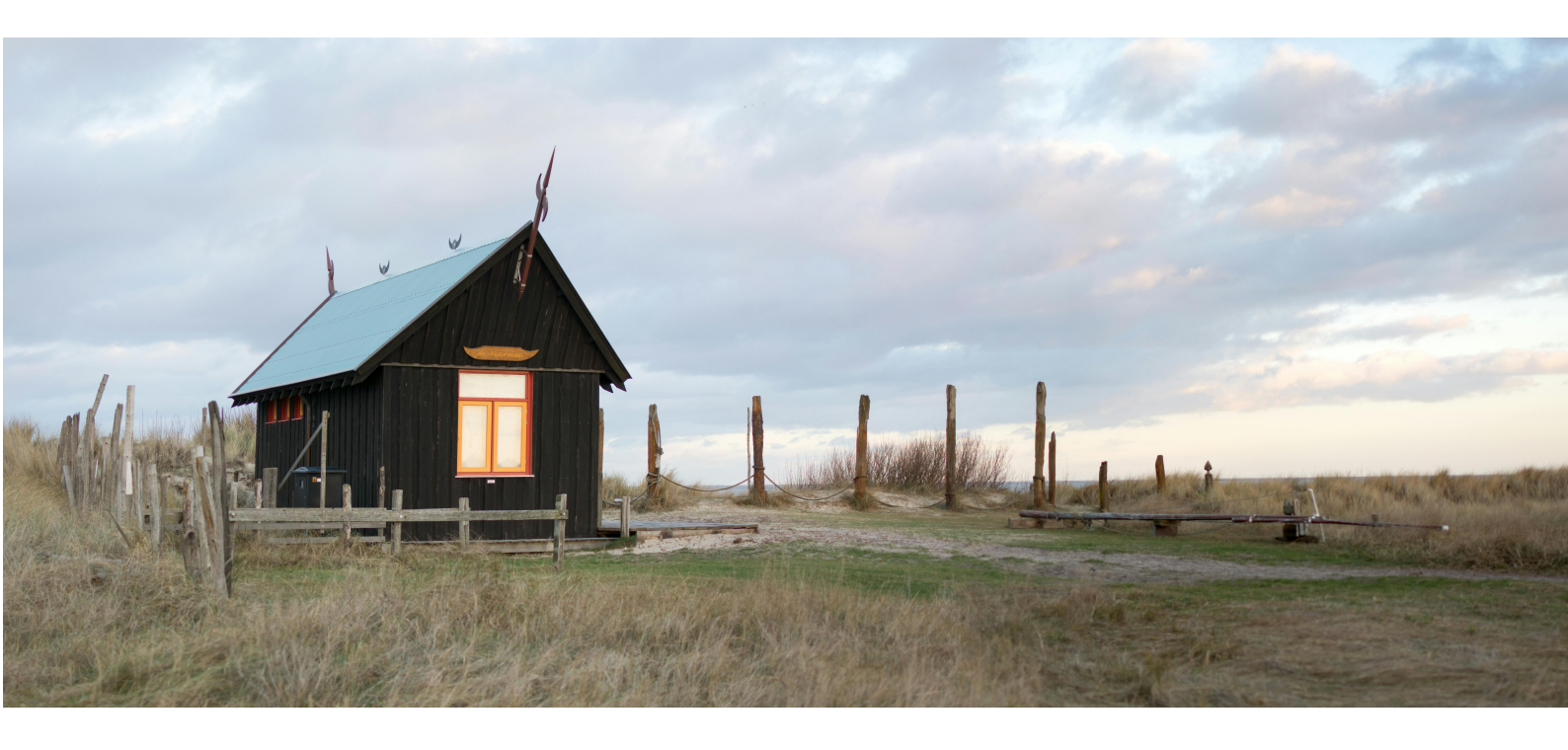